# Quantum GIS Web Client

Istruzioni all'uso del servizio di WebGis

# Aspetti generici

L'applicazione ha un'interfaccia suddivisa in due pannelli: il pannello**lhfo e Strumenti**" sulla sinistra e il pannello principale, contenente la mappa, a destra.

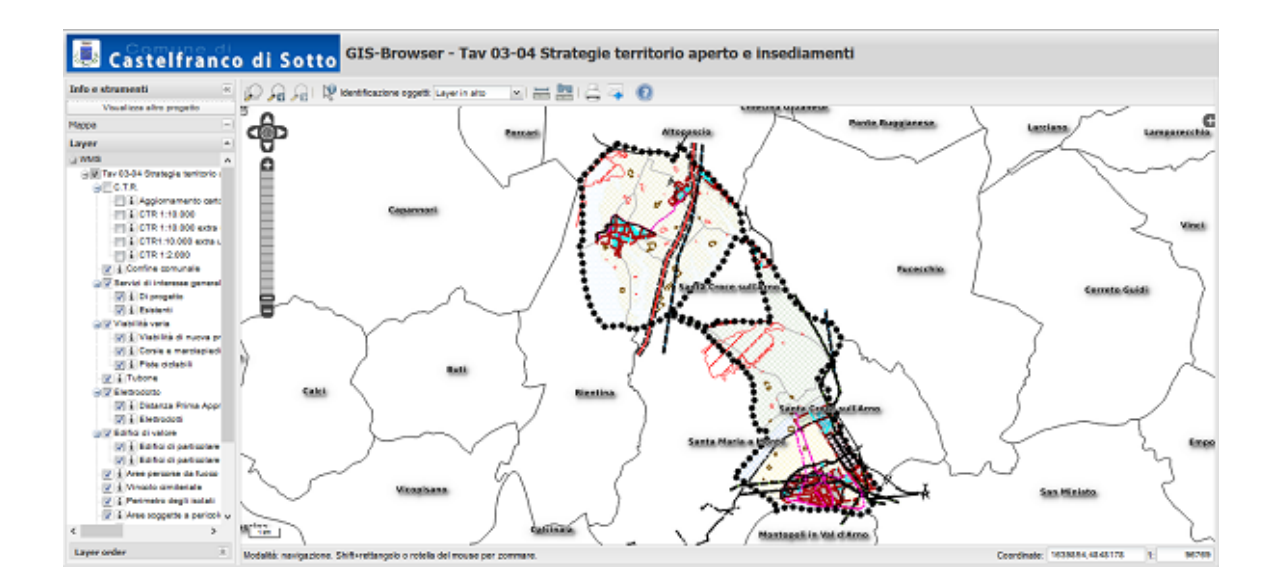

E' presente anche una barra degli strumenti posta sopra l'area di mappa.

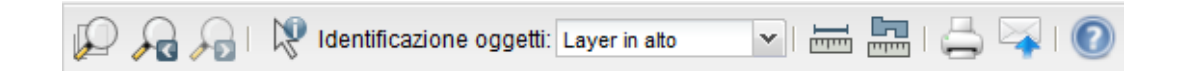

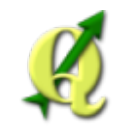

#### Indice

- <u>Aspetti</u> <u>generici</u>
  - <u>Navigazione</u>
  - <u>Misure</u>
  - <u>Gestione</u>

<u>e</u> inter

- <u>interrogazione</u> <u>degli</u> <u>strati</u>
- <u>Ricerche</u>
- <u>Stampe</u>
- QGIS Web
  Client
  - Licenza
  - <u>Approfondimenti</u>
  - <u>Links</u> <u>utili</u>

Il pannello "*Info e Strumenti*" può essere reso o meno visibile cliccando sulla piccola icona con una doppia freccia posta alla destra del titolo del pannello. Nascondendo il pannello l'area di mappa sarà disponibile a tutto schermo.

# Navigazione nella Mappa

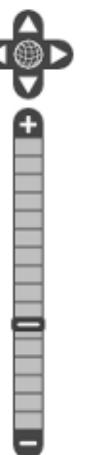

E' possibile navigare nella mappa usando le icone  $\mathbb{P}$   $\mathbb{P}$   $\mathbb{P}$  e  $\mathbb{P}$  nella barra delle icone. Tutte le icone presentano un tooltip informativo che appare posizionando il mouse sopra le singole icone.

E' possibile cambiare la scala di visualizzazione utilizzando la barra interattiva posta in alto a sinistra nel pannello principale (vedi immagine a sinsitra) o inserendo un valore di scala specifico nel box posto nell'angolo in basso a

destra

Se il vostro mouse dispone di una rotellina è possibile utilizzarla per passare da un livello di scala ad un altro.

E' possibile navigare nella mappa tenendo premuto il tasto sinistro del mouse e trascinando la mappa stessa, oppure inserendo le coordinate del punto in cui vogliamo spostarci, nel box **Coordinate** posto in basso a destra.

## Misura di distanze ed aree

Usare le icone 🔤 e 🔤 poste nella barra degli strumenti. Definire i vertici della linea di misura

delle distanze o del poligono di misura delle superfici tramite un singolo click con il tasto sinistro del mouse, il doppio click termina l'operazione di misura.

Il risultato della misura efettuata sará disponibile in modo dinamico

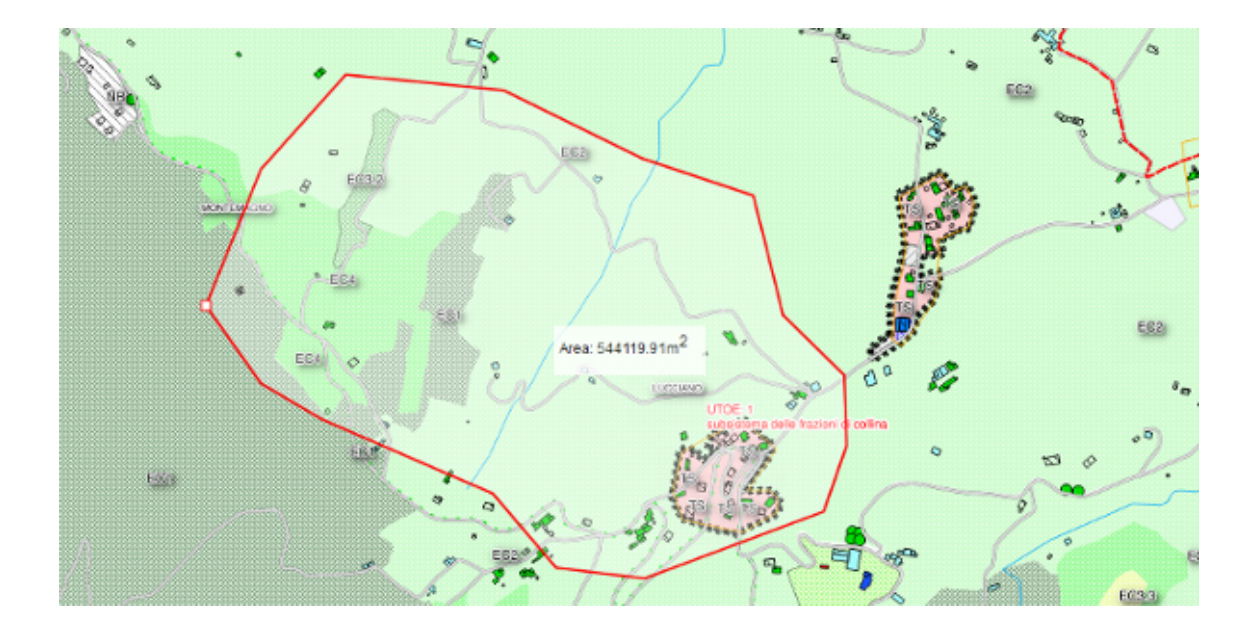

Gestione e interrogazione degli strati

Tutti gli strati disponibili sono elencati nel blocco **'Layer**" all'interno del pannello **'Info e Strumenti**".

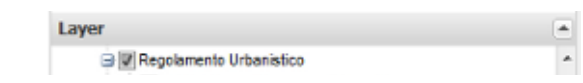

Per cambiare la visibilitá di uno strato è sufficiete spuntare o meno lo stesso nell'elenco.

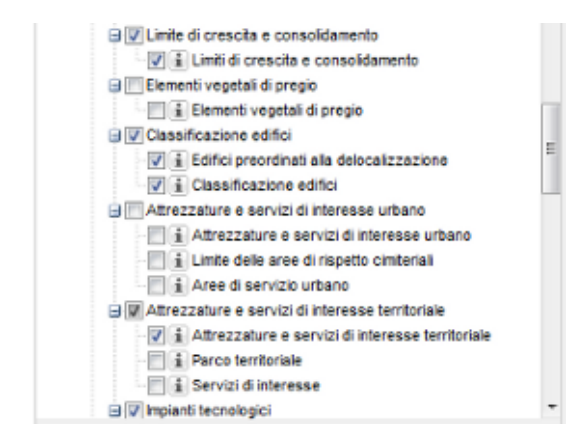

Limite di crescita e consolidamento
 Limiti di crescita e consolidamento
 Elementi vegetali di pregio
 Elementi vegetali di pregio

La legenda dei singoli strati è visualizzabile cliccando sull'icona informativa i posta alla sinistra del nome dello strato di interesse.

#### Posizione e trasparenza

| ayer order                                |            |
|-------------------------------------------|------------|
| Confine Comunale                          | <b>W</b> X |
| Altri comuni                              | -X         |
| U.T.O.E.                                  | w X        |
| Frazioni principali                       | *X         |
|                                           |            |
| Centri abitati                            | <b>X</b>   |
| Edifici Transparency 30                   | %          |
|                                           |            |
| Catasto                                   | <b>VX</b>  |
| Stradario                                 | <b>W</b> X |
| Idrografia principale                     | -X         |
| Limiti di crescita e consolidamente       |            |
| 1                                         |            |
| Elementi vegetali di pregio               |            |
| Edifici preordinati alla delocalizzazione | <b>W</b> X |
|                                           | 0.000      |

Transparency 30%

Il blocco "*Layer order*" posto in basso a sinistra permette anch'esso di accendere e spegnere i singoli strati, di settarne la trasparenza e di definirne un nuovo ordine sulla mappa

Per accendere o spegnere un singolo strato cliccare sul tasto che si trovo alla destra del nome dello stesso.

Per definirene il livello di trasparenza si utilizza la barra di scorrimento

attivabile con il tasto posto sempre alla destra del nome dello

Edifici

strato.

Infine, per definire il nuovo ordine di sovrapposizione di uno strato nella mappa, trascinarlo nella lista tenendo premuto il tasto sinistro del mouse sopra il suo nome.

#### Informazioni associate agli oggetti dei singoli strati

E' possibile interrogare i singoli oggetti cartografici ed ottenere informazioni ad essi associate. L'icona che permette di effettuare le interrogazioni R è posta nella barra degli strumenti nella parte alta dell'interfaccia.

Prima di interrogare la mappa è consigliabile settare la modalitá d'Identificazione oggetti" al

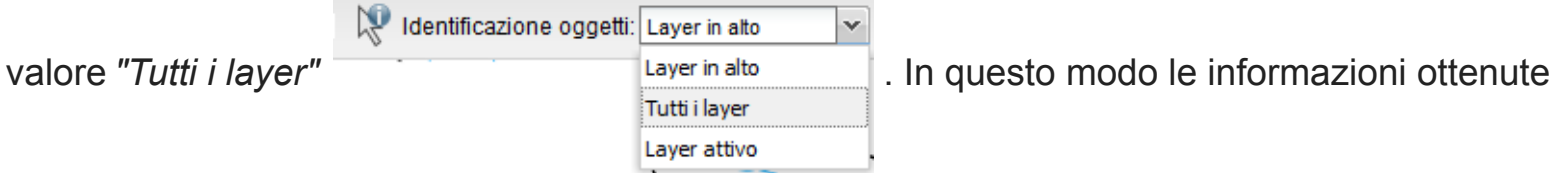

cliccando sulla mappa sarannno relative a tutti gli strati presenti in quel punto.

Posizionando il mouse in un punto qualsiasi della mappa un pop-up mostrerá la lista degli strati interrogabili presenti in quel punto. Se a livello di progetto è stato preposto un pop-up informativo, questo verrá visualizzato automaticamente.

Le informazioni sono visibili all'interno di un pop-up, quando questo è stato impostato a livello di progetto, che è visualizzabile semplicemente posizionando il mouse sopra ad un oggetto cartografato in mappa.

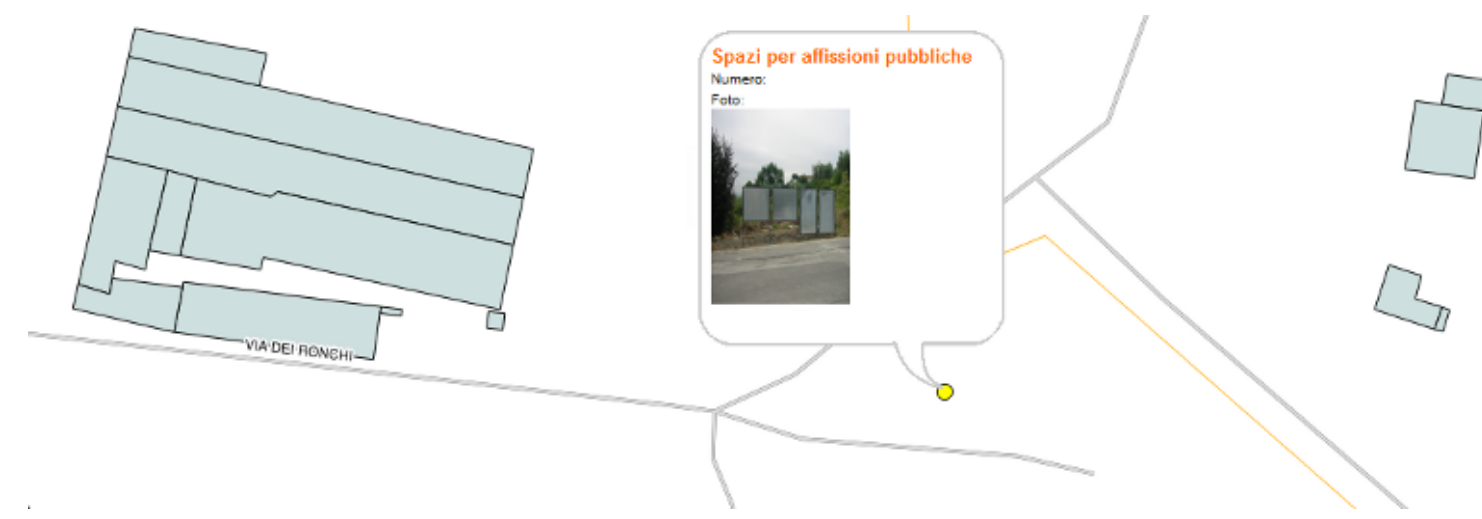

Ulteriori informazioni possono essere visualizzate all'interno della finestra degli *Attributi*" cliccando sul punto di vostro interesse.

| 7. |           |                  | TEIN VIA GIUSEPPE                                                                                                    |                   | s []/////              |           |                                                                                                    |        |
|----|-----------|------------------|----------------------------------------------------------------------------------------------------|-------------------|------------------------|-----------|----------------------------------------------------------------------------------------------------|--------|
| •  |           |                  | AN KIN                                                                                                    | Piani attua       | tivi del previgente PR | ιG 🛞 🐉    |                                                                                                    |        |
| 1  |           |                  |                                                                                                    | Sigla:            | 17.4                   |           |                                                                                                    |        |
| 1  | -         | allo alla        | All and a second second | Controllo:        | SI                     |           |                                                                                                    |        |
|    |           |                  | 192 <i>.A</i> ((())X(2))                                                                                                    | ambiti:           | TT2                    |           |                                                                                                    | MA E   |
| k  |           |                  | De alla                                                                                                    | Insedian          | nenti urbani esistenti |           |                                                                                                    | and a  |
| Ű. | Ho        |                  | B                                                                                                    | Ambiti:           | TT2                    |           | Tely tely                                                                                                    |        |
| 1  | Ð         |                  |                                                                                                    | Normativa ambito: | TT2                    | X         | MAN IN                                                                                                    |        |
|    | 5         | All and          | A COR                                                                                                    | Progetto:         | 1139                   |           |                                                                                                    | All I  |
| A  | <u>AD</u> | 3 AN XXXXXXXX    |                                                                                                    | Attuazione:       | 0                      | × ////    |                                                                                                    | SIIIX. |
| 9  |           | HDXXXIIXXAA      | XIA VEBAL                                                                                                    | Link normativa:   | diggis media/normativa | artt2.odf |                                                                                                    | AND    |
|    |           | 9XX - X(9X(111)) | X MAR 3                                                                                                    | LA COMP           | <b>V</b> 1111          |           | - Viller                                                                                                    |        |
|    | X         |                  |                                                                                                    | X                 | AND                    | WA CHOPLE | e de la companya de la companya de l | 8.     |
|    | - Mark    | V (IIII)XIXX V   |                                                                                                    |                   |                        |           |                                                                                                    |        |
|    |           | A DXIIIIXON      | CHIDA SIII                                                                                                    |                   | (in ) ////             |           | ·                                                                                                    | Ally   |

Se sono presenti link a materiale multimediali (pdf, immagini, siti web od altro), questi sono evidenziati da un riferimento cliccabile (in colore arancio nell'immagine di esempio). Cliccando sul link il contenuto si aprirá automaticamente in una seconda pagina web

# Ricerca all'interno della Mappa

Usando il blocco "*Ricerca*" posto in alto, all'interno del pannello *Info e Strumenti*" è possibile effettuare una delle ricerche peimpostate.

Si compila il form con i dati da ricercare e si clicca sul tasto**Cerca**.

I risultati che soddisferanno la richiesta realizzata saranno mostrati nella tabella sottostante e sará possibile selezionarne uno cliccandovi sopra. La mappa si centrerá automaticamente sull'oggetto scelto e l'elemento sará evidenziato graficamente.

**ATTENZIONE:** nel caso di ricerche con testo libero (ad esempio per un indirizzario) occorre inserire parte del nome della via preceduto e seguito dal simbolo percentuale **%**), come nell'esempio sottostante.

La tabella dei risultati conterrá tutti i toponomini che contengono al stringa cercata.

| Info e strun | nenti                     | ~ |
|--------------|---------------------------|---|
|              | Visualizza altro progetto |   |
| Cerca        |                           | = |
| Catasto      | Ricerca indirizzo         |   |
| Foglio:      | 33                        |   |

|                 |            | **     |  |  |  |
|-----------------|------------|--------|--|--|--|
| Particella:     | 128        |        |  |  |  |
|                 | Cerca      | Annula |  |  |  |
| Risultati ricen | са         |        |  |  |  |
| Foglio          | Particella | Тіро   |  |  |  |
| 33              | 128        | т      |  |  |  |

| uno e stri                                                                                        | ument                                                         | i «                                                           |
|---------------------------------------------------------------------------------------------------|---------------------------------------------------------------|---------------------------------------------------------------|
|                                                                                                   | Vis                                                           | sualizza altro progetto                                       |
| Cerca                                                                                             |                                                               | -                                                             |
| Catasto                                                                                           | Ricer                                                         | ca indirizzo                                                  |
| Denominazio                                                                                       | one:                                                          | %MONTE%                                                       |
|                                                                                                   |                                                               | Cerca Annulla                                                 |
| Risultati r                                                                                       | ricerca                                                       |                                                               |
|                                                                                                   |                                                               |                                                               |
| Denominazi                                                                                        | one                                                           |                                                               |
| Denominazi<br>VIA BON/                                                                            | one<br>ACCOR                                                  | SO DA MONTEMAGNO                                              |
| Denominazi<br>VIA BON/<br>VIA CLAU                                                                | one<br>ACCOR<br>UDIO MC                                       | SO DA MONTEMAGNO<br>DNTEVERDI                                 |
| Denominazi<br>VIA BON/<br>VIA CLAU<br>VIA COR/                                                    | one<br>ACCOR<br>UDIO MC<br>RADO D                             | SO DA MONTEMAGNO<br>DNTEVERDI<br>DA MONTEMAGNO                |
| Denominazi<br>VIA BON/<br>VIA CLAU<br>VIA CORI<br>VIA CORI                                        | one<br>ACCOR<br>UDIO MC<br>RADO D<br>TEMAGI                   | SO DA MONTEMAGNO<br>DNTEVERDI<br>DA MONTEMAGNO<br>NO          |
| Denominazi<br>VIA BON/<br>VIA CLAU<br>VIA CORJ<br>VIA MON<br>VIA MON                              | one<br>ACCOR<br>UDIO MO<br>RADO D<br>TEMAGI<br>TE SAB         | SO DA MONTEMAGNO<br>DNTEVERDI<br>DA MONTEMAGNO<br>NO<br>OTINO |
| Denominazii<br>VIA BON/<br>VIA CLAU<br>VIA CORI/<br>VIA MON/<br>VIA MON/<br>VIA MON/<br>VIA PIEMO | one<br>ACCOR<br>UDIO MC<br>RADO D<br>TEMAGI<br>TE SAB<br>ONTE | SO DA MONTEMAGNO<br>DNTEVERDI<br>DA MONTEMAGNO<br>NO<br>OTINO |

# Stampa

Se nei progetti sono stati definiti dei layout di stampa, questi possono essere utilizzati cliccando sull'icona . Verrá visualizzato un pannellocon alcune opzioni e un box trasparente che individuerá l'area oggetto della stampa.

Nel pannello di interfaccia è possibile definire l'eventuale formato di stampa (A4, A3...), la scala di stampa, la risoluzione di stampa (espressa in DPI) ed un eventuale rotazione della mappa.

Si trascina quindi il box arancione definendo l'area che ci interessa stampare e si clicca infine sul tasto **Stampa** 

#### 10310 **01011170**.

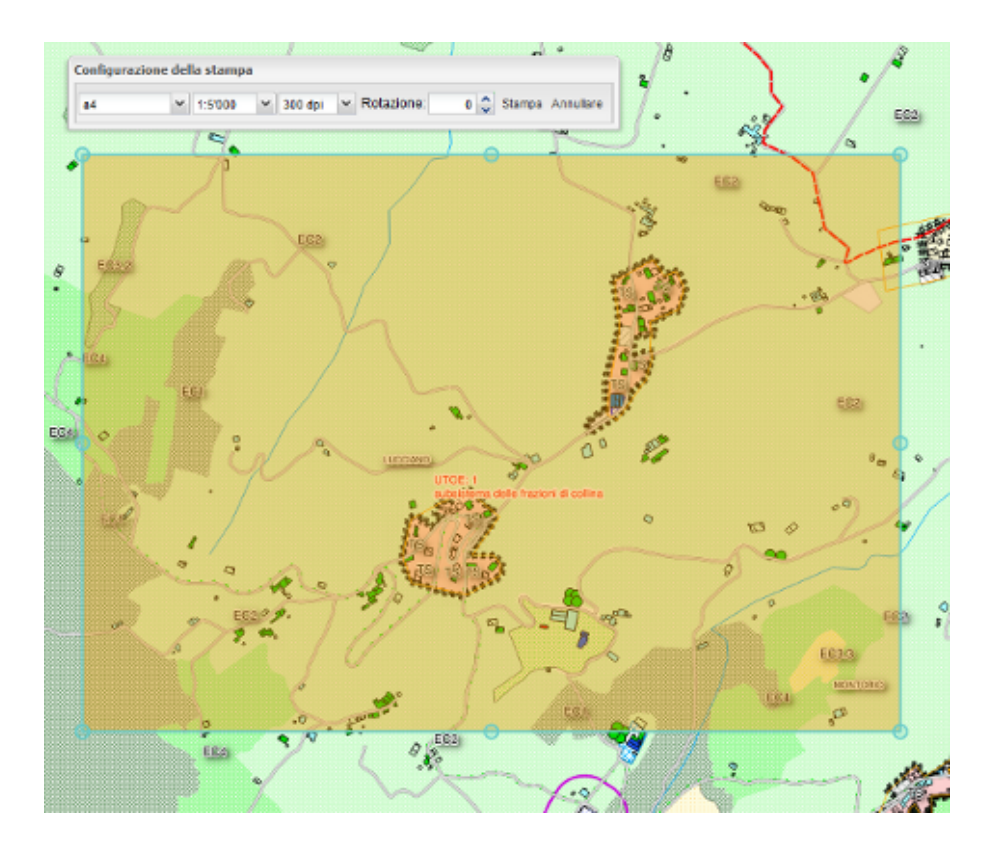

**ATTENZIONE:** il processo di creazione del pdf di stampa può richiedere fino a qualche minuto di attesa.

# **QGIS Web Client**

QGIS o Quantum GIS Web Client è un client webgis basato su OpenLayers, GeoExt e ExtJS. Supporta la visualizzazione di mappe, interrogazione di oggetti geografici, legende, ricerche e stampe. I principali browser sono supportati ma il servizio è ottimizzato pe**FireFox**.

### Licenza

Quantum GIS Web Client è rilasciato con licenza BSD. Vedi il file <u>README</u> per la versione completa della licenza.

# Approfondimenti

Per problemi relativi a questo servizio contattatre l'Amministratore del sito.

# Links utili

- Codice sorgente di QGIS Web Client su Github
- Sito ufficiale di QGIS